Konfiguracja urządzenia monitorującego DTU Hoymiles Pierwszym krokiem jest uruchomienie aplikacji S-miles Enduser przeznaczonej do podglądu pracy mikroinstalacji oraz zalogowanie się do niej poprzez dane pozostawione przez instalatora.

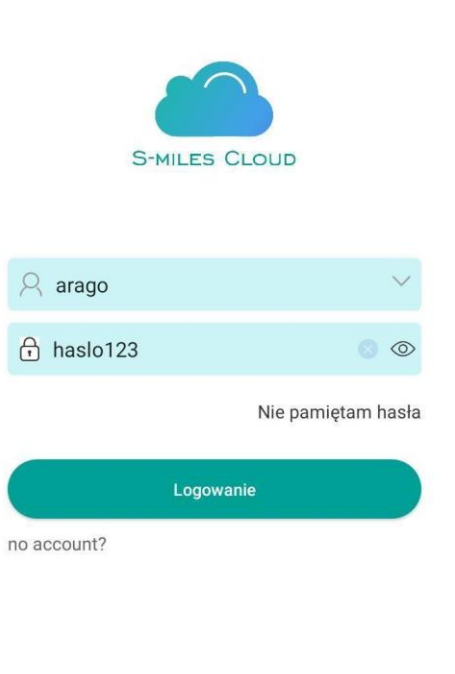

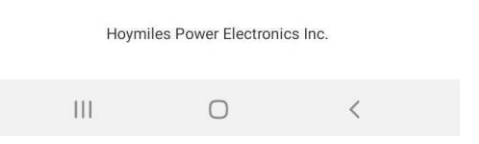

Następnie przechodzimy do ustawień telefonu, łączymy urządzenie z którego konfigurujemy urządzenie z siecią DTUP.

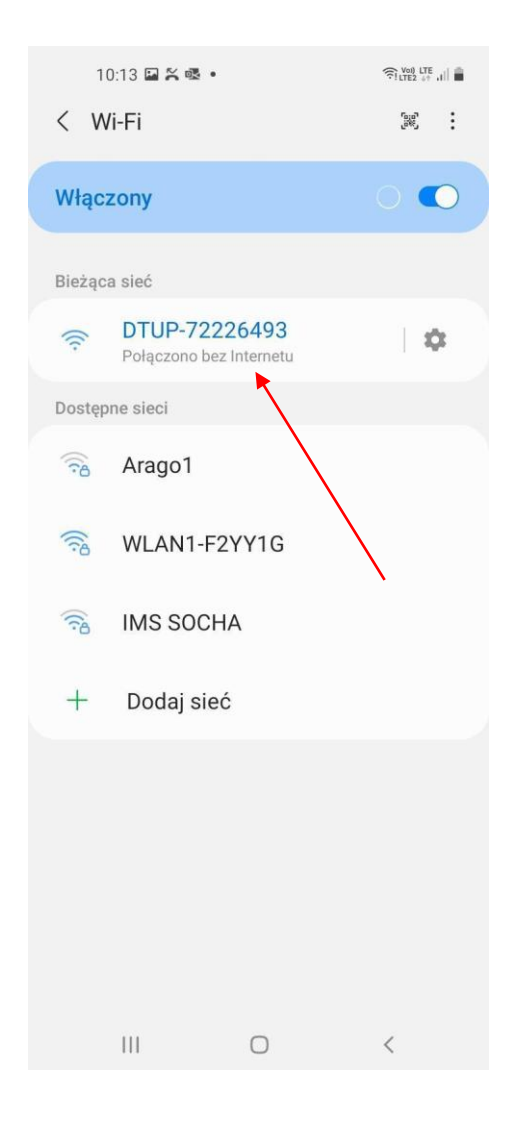

Wracamy do aplikacji i klikamy na "postać" umiejscowioną w lewym górnym rogu aplikacji.

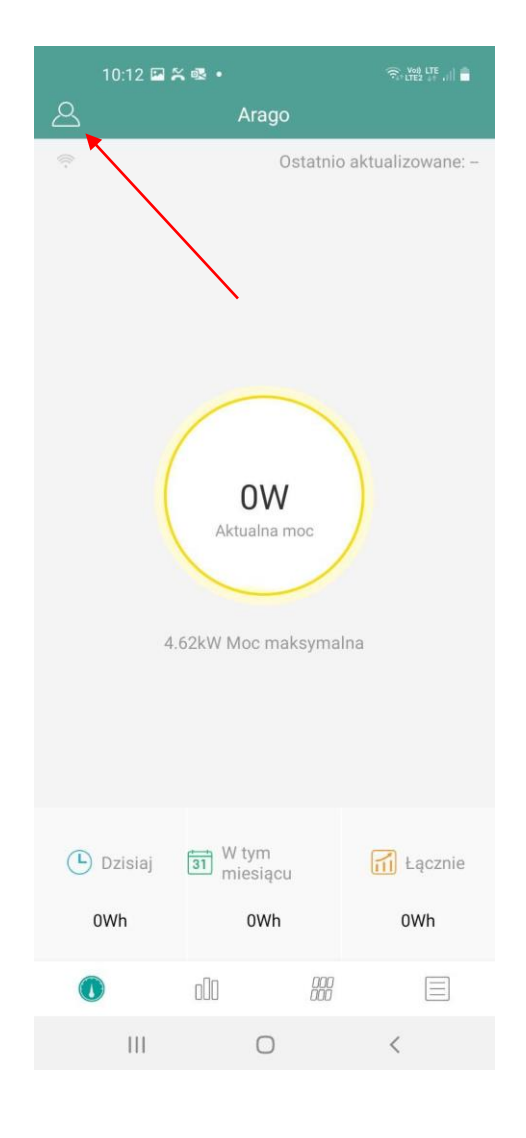

W dalszej kolejności klikamy przycisk "konfiguracja sieci".

| 10:31 🐝 🎘 🖾 🔹        |         | Voi) LTE<br>LTE2 ++ .1   💼 |
|----------------------|---------|----------------------------|
| <                    | Ja      |                            |
| Ø Moje konto         |         | >                          |
| 🧧 Zresetuj hasło     |         | >                          |
| Język                |         | >                          |
| 🔵 Konfiguracja sieci |         | >                          |
| 🕧 O nas              |         | >                          |
| 🥑 Zezwolenie na dane |         |                            |
|                      | ·       |                            |
|                      | Wyloguj |                            |
|                      |         |                            |
|                      |         |                            |
|                      |         |                            |
|                      |         |                            |
|                      |         |                            |
|                      |         |                            |
|                      |         |                            |
| 111                  | 0       | <                          |

Ostatnim krokiem jest wybranie rodzaju połączenia, wybranie sieci domowej, z która chcemy się połączyć oraz wpisanie odpowiadającego tej sieci hasła.

| 10:1                 | 4 🖼 🏹 🗟 •          |             |       | ure 🔒 |  |  |
|----------------------|--------------------|-------------|-------|-------|--|--|
| < Konfiguracja sieci |                    |             |       |       |  |  |
|                      | Ethernet           | ł           | WI-FI |       |  |  |
| Wybierz sie          | ć Wi-Fi i wprowad: | ź hasło.    |       |       |  |  |
| Wi-Fi                |                    | Arago1      |       | ) ~   |  |  |
| Hasło                |                    | 123456      | 0     |       |  |  |
|                      | Wys                | ilij do DTU |       |       |  |  |
| I                    | Î.                 | 0           | <     |       |  |  |